## How to Send Files to Kreischer Miller's Secure File Transfer

- 1. Navigate to <u>www.kmco.com</u>.
- 2. Click on "Client Access" link at the top middle of the page.

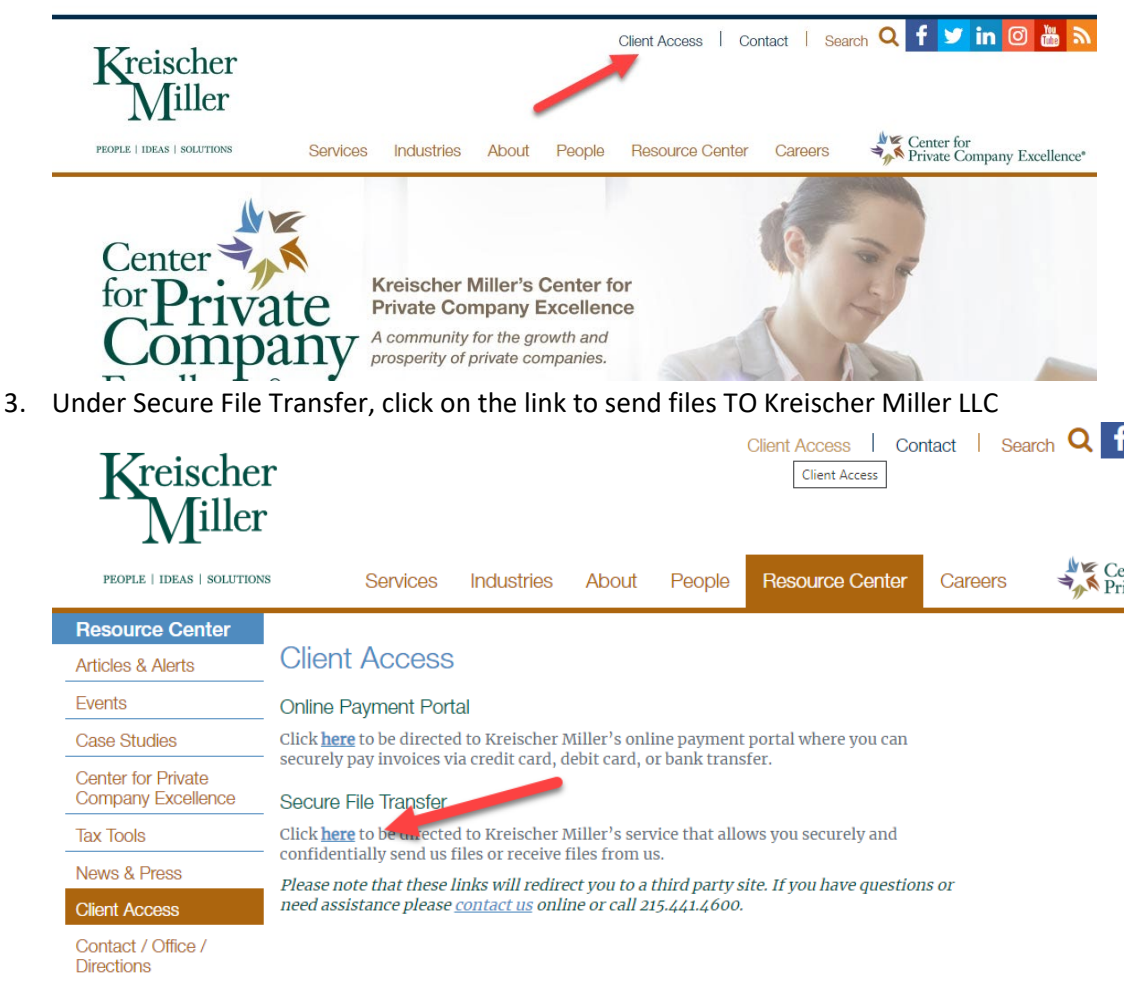

4. Click on Secure Upload

# PEOPLE | IDEAS | SOLUTIONS

Welcome to the Kreischer Miller Secure File Exchange. You can use this service to send us files or to receive files from

#### Secure Upload

Send files to Kreischer Miller.

#### Secure Download

Download files sent to you by Kreischer Miller. Please have your download tracking code ready.

### KREISCHER MILLER PORTAL

Browse and download files. A guest account is required.

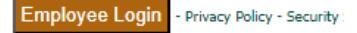

Secure Fi

- 5. Enter the KMCO employee's email address and then click "Start"
  - PEOPLE | IDEAS | SOLUTIONS

| Secure Upload                                      |
|----------------------------------------------------|
| Enter the email of the recipient for this transfer |
| Recipient Email<br>jdoe@kmco.com                   |
| Start                                              |

6. Enter your (the client) information into the form and then click "select files and folders to send" via HTML5

| *Your Name                                                                                                    |                                              |
|----------------------------------------------------------------------------------------------------|----------------------------------------------|
| Joe Business                                                                                                    |                                              |
| *Your Email Address<br>Client@email.com                                                                                                    | Enter, your<br>name and                      |
| *Confirm Your Email Address                                                                                                    | email                                        |
| Client@email.com                                                                                                    |                                              |
| Please create a message for the recipient                                                                                                    |                                              |
| It's a good idea to describe exactly what you are sending and include any addit                                                                                                    | ional contact info.                          |
| *Subject                                                                                                    |                                              |
| Enter your subject here                                                                                                    |                                              |
| *Message/Description/Instructions                                                                                                    |                                              |
| Please see attached per your request                                                                                                    |                                              |
| Joe Business                                                                                                    |                                              |
| Add a Sub<br>and a<br>Messag                                                                                                    | e.                                           |
| Select delivery options                                                                                                    |                                              |
| Notify me when the files have been downloaded.                                                                                                    | Check for<br>notification                    |
| Select files to send (Regular Upload)                                                                                                    |                                              |
|                                                                                                    | Attach files                                 |
| +Select a single file at a time, 2GB max size limit                                                                                                    | Auden mes.                                   |
| +Select a single file at a time, 2GB max size limit                                                                                                    | We recommend                                 |
| +Select a single file at a time, 2GB max size limit Select files and folders to send (Enhanced upload - HTML5) +Select multiple files at once or Drag & Drop, 4GB max size limit       | We recommend<br>using HTLM5 for              |
| +Select a single file at a time, 2GB max size limit<br>Select files and folders to send (Enhanced upload - HTML5)<br>+Select multiple files at once or Drag & Drop, 4GB max size limit | We recommend<br>using HTLM5 for<br>uploading |

Browser Requirement: The Java enhanced uploader supports only Internet Explrer and requires Java support i

7. Click "Choose Files" and select the file you want to send OR Drag and Drop from your dekstop and then click on Send

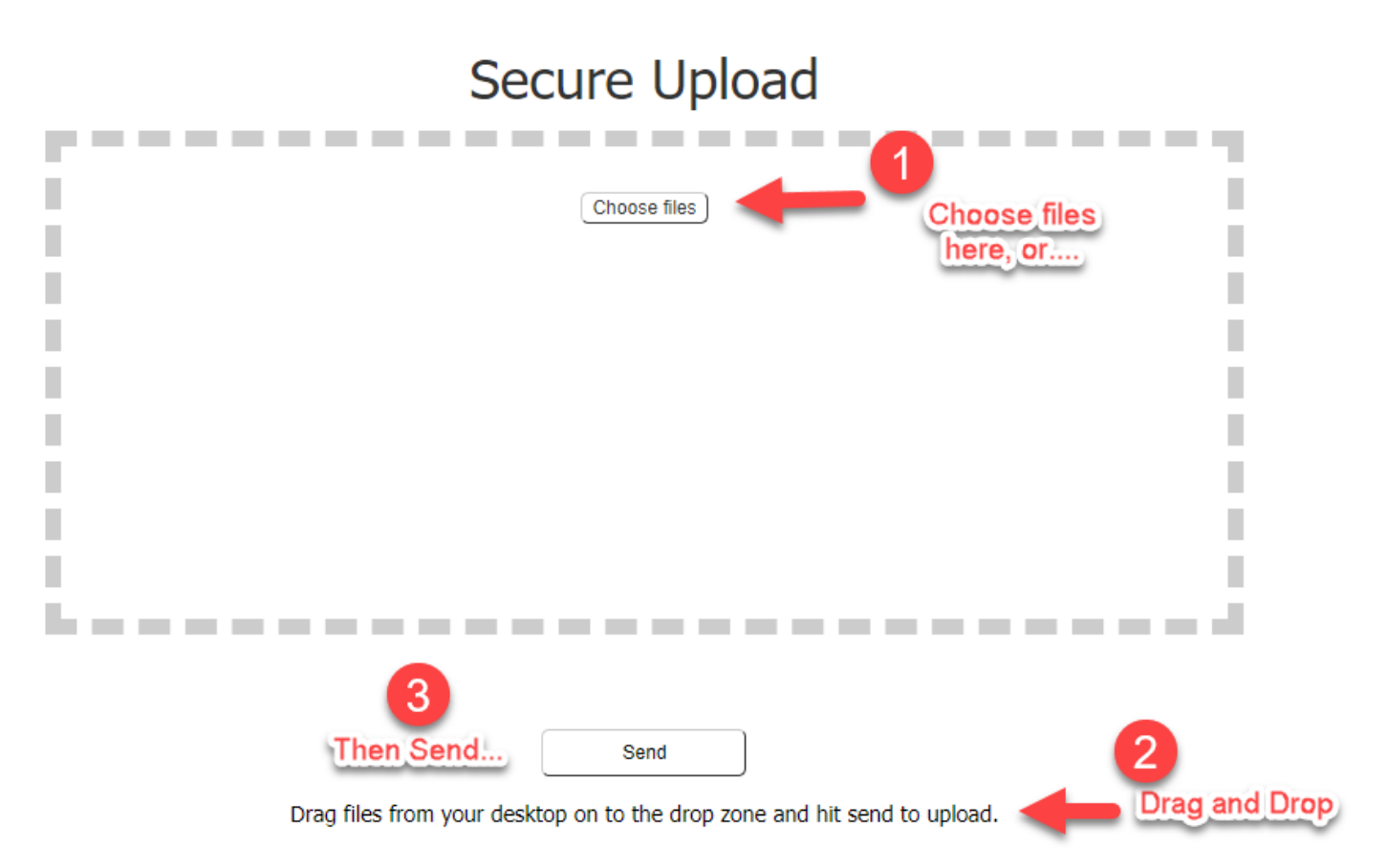